# Wireshark Lab: Getting Started v6.0

Supplement to Computer Networking: A Top-Down Approach,  $6^{th}$  ed., J.F. Kurose and K.W. Ross

*"Tell me and I forget. Show me and I remember. Involve me and I understand."* Chinese proverb

© 2005-21012, J.F Kurose and K.W. Ross, All Rights Reserved

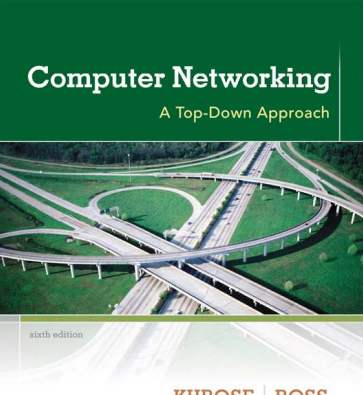

KUROSE | ROSS

One's understanding of network protocols can often be greatly deepened by "seeing protocols in action" and by "playing around with protocols" – observing the sequence of messages exchanged between two protocol entities, delving down into the details of protocol operation, and causing protocols to perform certain actions and then observing these actions and their consequences. This can be done in simulated scenarios or in a "real" network environment such as the Internet. In the Wireshark labs you'll be doing in this course, you'll be running various network applications in different scenarios using your own computer (or you can borrow a friends; let me know if you don't have access to a computer where you can install/run Wireshark). You'll observe the network protocols in your computer "in action," interacting and exchanging messages with protocol entities executing elsewhere in the Internet. Thus, you and your computer will be an integral part of these "live" labs. You'll observe, and you'll learn, by doing.

In this first Wireshark lab, you'll get acquainted with Wireshark, and make some simple packet captures and observations.

The basic tool for observing the messages exchanged between executing protocol entities is called a **packet sniffer**. As the name suggests, a packet sniffer captures ("sniffs") messages being sent/received from/by your computer; it will also typically store and/or display the contents of the various protocol fields in these captured messages. A packet sniffer itself is passive. It observes messages being sent and received by applications and protocols running on your computer, but never sends packets itself. Similarly, received packets are never explicitly addressed to the packet sniffer. Instead, a packet sniffer receives a *copy* of packets that are sent/received from/by application and protocols executing on your machine.

Figure 1 shows the structure of a packet sniffer. At the right of Figure 1 are the protocols (in this case, Internet protocols) and applications (such as a web browser or ftp client) that normally run on your computer. The packet sniffer, shown within the dashed rectangle in Figure 1 is an addition to the usual software in your computer, and consists

of two parts. The **packet capture library** receives a copy of every link-layer frame that is sent from or received by your computer. Recall from the discussion from section 1.5 in the text (Figure 1.24<sup>1</sup>) that messages exchanged by higher layer protocols such as HTTP, FTP, TCP, UDP, DNS, or IP all are eventually encapsulated in link-layer frames that are transmitted over physical media such as an Ethernet cable. In Figure 1, the assumed physical media is an Ethernet, and so all upper-layer protocols are eventually encapsulated within an Ethernet frame. Capturing all link-layer frames thus gives you all messages sent/received from/by all protocols and applications executing in your computer.

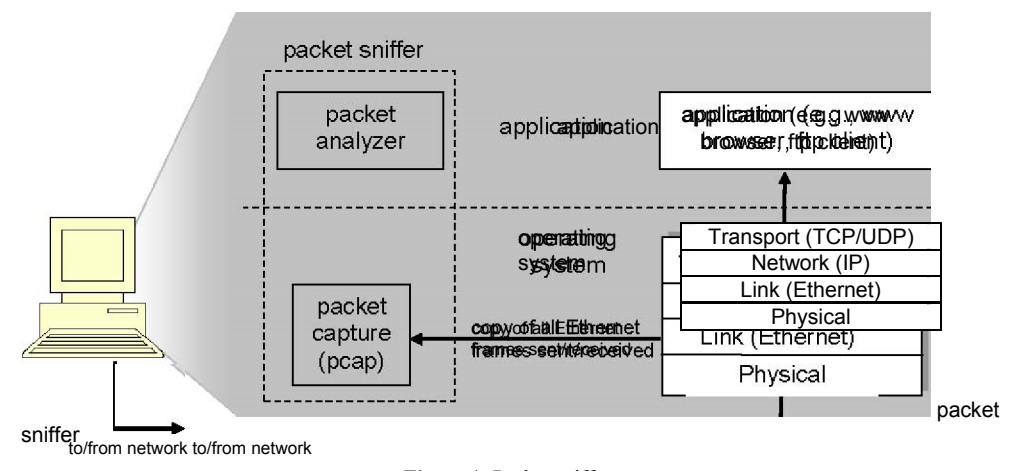

Figure 1: Packet sniffer structure

The second component of a packet sniffer is the **packet analyzer**, which displays the contents of all fields within a protocol message. In order to do so, the packet analyzer must "understand" the structure of all messages exchanged by protocols. For example, suppose we are interested in displaying the various fields in messages exchanged by the HTTP protocol in Figure 1. The packet analyzer understands the format of Ethernet frames, and so can identify the IP datagram within an Ethernet frame. It also understands the IP datagram format, so that it can extract the TCP segment within the IP datagram. Finally, it understands the TCP segment structure, so it can extract the HTTP message contained in the TCP segment. Finally, it understands the HTTP protocol and so, for example, knows that the first bytes of an HTTP message will contain the string "GET," "POST," or "HEAD," as shown in Figure 2.8 in the text.

We will be using the Wireshark packet sniffer [http://www.wireshark.org/] for these labs, allowing us to display the contents of messages being sent/received from/by protocols at different levels of the protocol stack. (Technically speaking, Wireshark is a packet analyzer that uses a packet capture library in your computer). Wireshark is a free network protocol analyzer that runs on Windows, Linux/Unix, and Mac computers. It's an ideal packet analyzer for our labs – it is stable, has a large user base and well-documented support that includes a user-guide (http://www.wireshark.org/docs/wsug\_html\_chunked/),

<sup>&</sup>lt;sup>1</sup>References to figures and sections are for the  $6^{th}$  edition of our text, *Computer Networks, A Top-down* Approach,  $6^{th}$  ed., J.F. Kurose and K.W. Ross, Addison-Wesley/Pearson, 2012.

man pages (<u>http://www.wireshark.org/docs/man-pages/</u>), and a detailed FAQ (<u>http://www.wireshark.org/faq.html</u>), rich functionality that includes the capability to analyze hundreds of protocols, and a well-designed user interface. It operates in computers using Ethernet, serial (PPP and SLIP), 802.11 wireless LANs, and many other link-layer technologies (if the OS on which it's running allows Wireshark to do so).

## **Getting Wireshark**

In order to run Wireshark, you will need to have access to a computer that supports both Wireshark and the *libpcap* or *WinPCap* packet capture library. The *libpcap* software will be installed for you, if it is not installed within your operating system, when you install Wireshark. See <a href="http://www.wireshark.org/download.html">http://www.wireshark.org/download.html</a> for a list of supported operating systems and download sites

Download and install the Wireshark software:

• Go to <u>http://www.wireshark.org/download.html</u> and download and install the Wireshark binary for your computer.

The Wireshark FAQ has a number of helpful hints and interesting tidbits of information, particularly if you have trouble installing or running Wireshark.

## Running Wireshark

When you run the Wireshark program, you'll get a startup screen, as shown below:

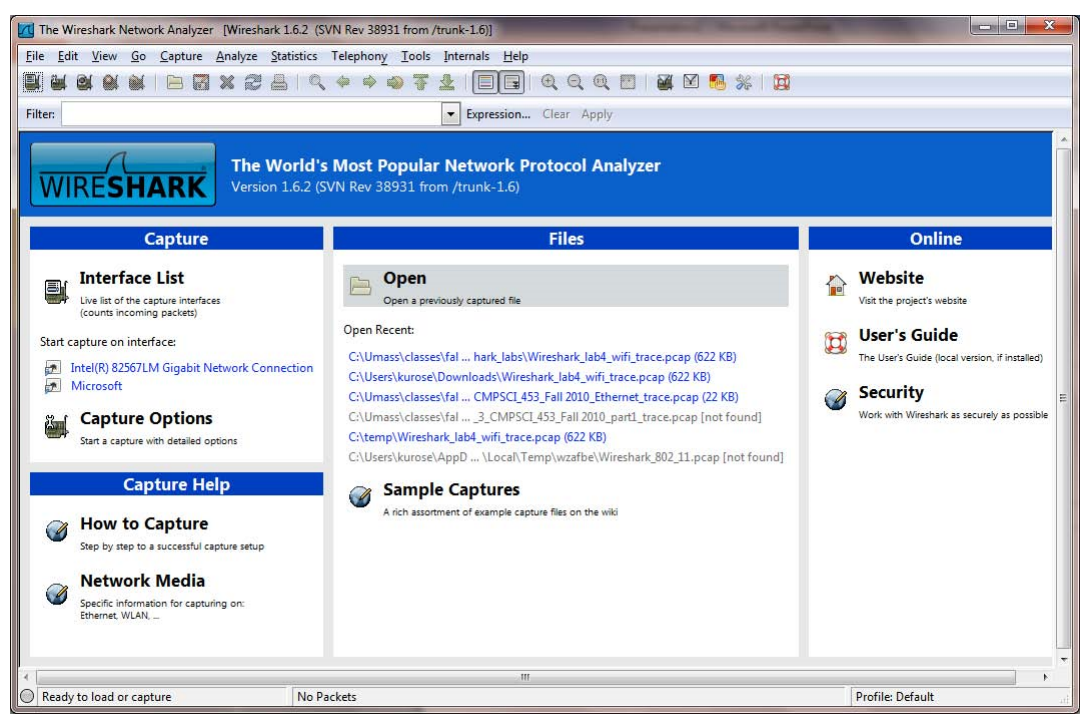

Figure 2: Initial Wireshark Screen

Take a look at the upper left hand side of the screen – you'll see an "Interface list". This is the list of network interfaces on your computer. Once you choose an interface, Wireshark will capture all packets on that interface. In the example above, there is an Ethernet interface (Gigabit network Connection) and a wireless interface ("Microsoft").

If you click on one of these interfaces to start packet capture (i.e., for Wireshark to begin capturing all packets being sent to/from that interface), a screen like the one below will be displayed, showing information about the packets being captured. Once you start packet capture, you can stop it by using the Capture pull down menu and selecting Stop.

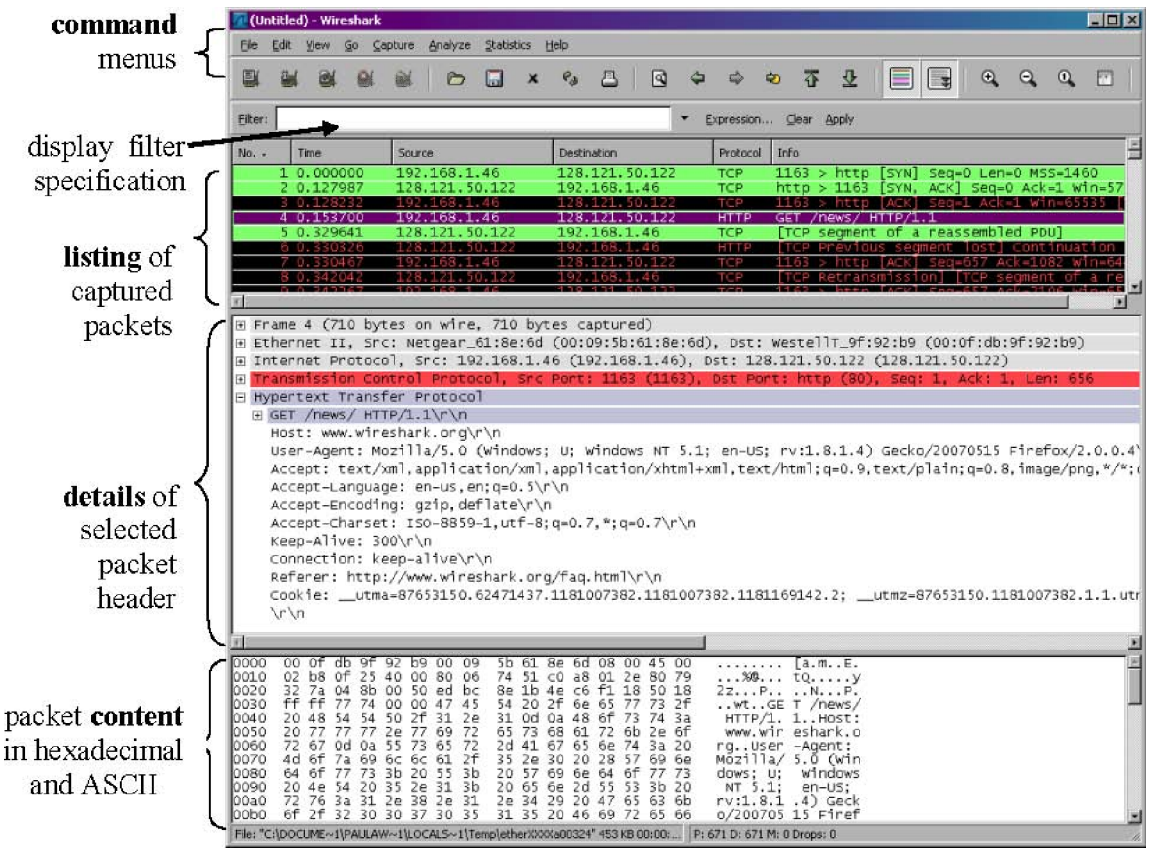

Figure 3: Wireshark Graphical User Interface, during packet capture and analysis

The Wireshark interface has five major components:

• The **command menus** are standard pulldown menus located at the top of the window. Of interest to us now are the File and Capture menus. The File menu allows you to save captured packet data or open a file containing previously captured packet data, and exit the Wireshark application. The Capture menu allows you to begin packet capture.

- The **packet-listing window** displays a one-line summary for each packet captured, including the packet number (assigned by Wireshark; this is *not* a packet number contained in any protocol's header), the time at which the packet was captured, the packet's source and destination addresses, the protocol type, and protocol-specific information contained in the packet. The packet listing can be sorted according to any of these categories by clicking on a column name. The protocol type field lists the highest-level protocol that sent or received this packet, i.e., the protocol that is the source or ultimate sink for this packet.
- received this packet, i.e., the protocol that is the source or ultimate sink for this packet.
  The packet-header details window provides details about the packet selected (highlighted) in the packet-listing window. (To select a packet in the packet-listing window, place the cursor over the packet's one-line summary in the packet-listing window and click with the left mouse button.). These details include information about the Ethernet frame (assuming the packet was sent/received over an Ethernet interface) and IP datagram that contains this packet. The amount of Ethernet and IP-layer detail displayed can be expanded or minimized by clicking on the plus minus boxes to the left of the Ethernet frame or IP datagram line in the packet details window. If the packet has been carried over TCP or UDP, TCP or UDP details will also be displayed, which can similarly be expanded or minimized. Finally, details about the highest-level protocol that sent or received this packet are also provided.
- The **packet-contents window** displays the entire contents of the captured frame, in both ASCII and hexadecimal format.
- Towards the top of the Wireshark graphical user interface, is the **packet display filter field**, into which a protocol name or other information can be entered in order to filter the information displayed in the packet-listing window (and hence the packet-header and packet-contents windows). In the example below, we'll use the packet-display filter field to have Wireshark hide (not display) packets except those that correspond to HTTP messages.

### Taking Wireshark for a Test Run

The best way to learn about any new piece of software is to try it out! We'll assume that your computer is connected to the Internet via a wired Ethernet interface. Indeed, I recommend that you do this first lab on a computer that has a wired Ethernet connection, rather than just a wireless connection. Do the following

- 1. Start up your favorite web browser, which will display your selected homepage.
- 2. Start up the Wireshark software. You will initially see a window similar to that shown in Figure 2. Wireshark has not yet begun capturing packets.
- 3. To begin packet capture, select the Capture pull down menu and select *Interfaces*. This will cause the "Wireshark: Capture Interfaces" window to be displayed, as shown in Figure 4.

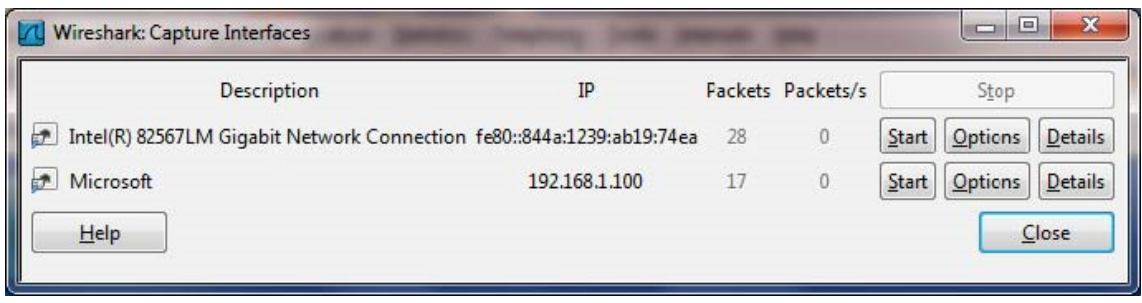

Figure 4: Wireshark Capture Interface Window

- 4. You'll see a list of the interfaces on your computer as well as a count of the packets that have been observed on that interface so far. Click on *Start* for the interface on which you want to begin packet capture (in the case, the Gigabit network Connection). Packet capture will now begin -Wireshark is now capturing all packets being sent/received from/by your computer!
- 5. Once you begin packet capture, a window similar to that shown in Figure 3 will appear. This window shows the packets being captured. By selecting *Capture* pulldown menu and selecting *Stop*, you can stop packet capture. But don't stop packet capture yet. Let's capture some interesting packets first. To do so, we'll need to generate some network traffic. Let's do so using a web browser, which will use the HTTP protocol that we will study in detail in class to download content from a website.
- 6. While Wireshark is running, enter the URL: <u>http://gaia.cs.umass.edu/wireshark-labs/INTRO-wireshark-file1.html</u> and have that page displayed in your browser. In order to display this page, your browser will contact the HTTP server at gaia.cs.umass.edu and exchange HTTP messages with the server in order to download this page, as discussed in section 2.2 of the text. The Ethernet frames containing these HTTP messages (as well as all other frames passing through your Ethernet adapter) will be captured by Wireshark.
- 7. After your browser has displayed the INTRO-wireshark-file1.html page (it is a simple one line of congratulations), stop Wireshark packet capture by selecting stop in the Wireshark capture window. The main Wireshark window should now look similar to Figure 3. You now have live packet data that contains all protocol messages exchanged between your computer and other network entities! The HTTP message exchanges with the gaia.cs.umass.edu web server should appear somewhere in the listing of packets captured. But there will be many other types of packets displayed as well (see, e.g., the many different protocol types shown in the *Protocol* column in Figure 3). Even though the only action you took was to download a web page, there were evidently many other protocols running on your computer that are unseen by the user. We'll learn much more about these protocols as we progress through the text! For now, you should just be aware that there is often much more going on than "meet's the eye"!

- 8. Type in "http" (without the quotes, and in lower case all protocol names are in lower case in Wireshark) into the display filter specification window at the top of the main Wireshark window. Then select *Apply* (to the right of where you entered "http"). This will cause only HTTP message to be displayed in the packet-listing window.
- 9. Find the HTTP GET message that was sent from your computer to the gaia.cs.umass.edu HTTP server. (Look for an HTTP GET message in the "listing of captured packets" portion of the Wireshark window (see Figure 3) that shows "GET" followed by the gaia.cs.umass.edu URL that you entered. When you select the HTTP GET message, the Ethernet frame, IP datagram, TCP segment, and HTTP message header information will be displayed in the packet-header window<sup>2</sup>. By clicking on '+' and '-' right-pointing and down-pointing arrowheads to the left side of the packet details window, *minimize* the amount of Frame, Ethernet, Internet Protocol, and Transmission Control Protocol information displayed. *Maximize* the amount information displayed about the HTTP protocol. Your Wireshark display should now look roughly as shown in Figure 5. (Note, in particular, the minimized amount of protocol information for all protocols except HTTP, and the maximized amount of protocol information for HTTP in the packet-header window).
- 10. Exit Wireshark

Congratulations! You've now completed the first lab.

<sup>&</sup>lt;sup>2</sup>Recall that the HTTP GET message that is sent to the gaia.cs.umass.edu web server is contained within a TCP segment, which is contained (encapsulated) in an IP datagram, which is encapsulated in an Ethernet frame. If this process of encapsulation isn't quite clear yet, review section 1.5 in the text

| Intel(R) 82567LM Gigabit Network Conn                                                                   | ection [Wireshark 1.6.2 (SVN Re                                             | / 38931 from /trunk-1.6)] | Completion of the |                                              |         |  |  |  |  |  |
|----------------------------------------------------------------------------------------------------|-----------------------------------------------------------------------------|---------------------------|-------------------|----------------------------------------------|---------|--|--|--|--|--|
| <u>File Edit View Go Capture Analyz</u>                                                                 | e <u>S</u> tatistics Telephony <u>T</u> ools                                | Internals <u>H</u> elp    |                   |                                              |         |  |  |  |  |  |
|                                                                                                    | 3 占 🔍 🔶 🔶 👍                                                                 |                           | Q. 🗹 🛛 🖬 🛙        | 2 🎭 💏 🛛                                      |         |  |  |  |  |  |
| Filter: http                                                                                            |                                                                             | Expression Clear Ap       | ply               |                                              |         |  |  |  |  |  |
| No. Time                                                                                                | Source                                                                      | Destination               | Protocol          | Length Info                                  | *       |  |  |  |  |  |
| 813 43,946687                                                                                           | 192,168,1,101                                                               | 66,103,80,47              | HTTP              | 181 GET /cgi-bin/alive?0001088 HTTP/1        |         |  |  |  |  |  |
| 816 43.996668                                                                                           | 66.103.80.47                                                                | 192.168.1.101             | HTTP              | 60 HTTP/1.1 200 OK (text/plain)              |         |  |  |  |  |  |
| 826 44.457577                                                                                           | 192.168.1.101                                                               | 204.9.163.166             | HTTP              | 333 POST /api/v1.0/pnr?language=EN&pl        | lugin=F |  |  |  |  |  |
| 828 44.507171                                                                                           | 204.9.163.166                                                               | 192.168.1.101             | HTTP              | 271 HTTP/1.1 200 OK                          |         |  |  |  |  |  |
| 835 45.629833                                                                                           | 192.168.1.101                                                               | 128.119.245.12            | HTTP              | 489 GET /wireshark-labs/INTRO-wiresha        | ark-fil |  |  |  |  |  |
| 837 45.646802                                                                                           | 128.119.245.12                                                              | 192.168.1.101             | HTTP              | 434 HTTP/1.1 200 OK (text/html)              |         |  |  |  |  |  |
| 838 45.670226                                                                                           | 192.168.1.101                                                               | 128.119.245.12            | HTTP              | 429 GET /favicon.ico HTTP/1.1                |         |  |  |  |  |  |
| 839 45.687572                                                                                           | 128.119.245.12                                                              | 192.168.1.101             | HTTP              | 564 HTTP/1.1 404 Not Found (text/htm         | (Fn     |  |  |  |  |  |
| 840 45.724273                                                                                           | 192.168.1.101                                                               | 128.119.245.12            | HTTP              | 459 GET /favicon.ico HTTP/1.1                |         |  |  |  |  |  |
| 841 45.739188                                                                                           | 128.119.245.12                                                              | 192.168.1.101             | HTTP              | 564 HTTP/1.1 404 Not Found (text/htm         | (1      |  |  |  |  |  |
| 847 48.670194                                                                                           | 192.168.1.101                                                               | 128.119.245.12            | HTTP              | 459 GET /favicon.ico HTTP/1.1                | E       |  |  |  |  |  |
| 848 48.689680                                                                                           | 128.119.245.12                                                              | 192.168.1.101             | HTTP              | 564 HTTP/1.1 404 Not Found (text/htm         | 1) -    |  |  |  |  |  |
| 4                                                                                                    |                                                                             | III                       |                   |                                              |         |  |  |  |  |  |
| ■ Frame 835: 489 bytes on wir                                                                           | e (3912 bits), 489 byt                                                      | es captured (3912 bit     | s)                |                                              |         |  |  |  |  |  |
| ⊕ Ethernet II, Src: HonHaiPr                                                                            | Od:ca:8f (00:22:68:0d:                                                      | ca:8f), Dst: Cisco-Li     | _45:1f:1b (       | 00:22:6b:45:1f:1b)                           |         |  |  |  |  |  |
| Internet Protocol Version 4                                                                             | , src: 192.168.1.101 (                                                      | 192.168.1.101), Dst:      | 128.119.245       | .12 (128.119.245.12)                         |         |  |  |  |  |  |
| 🐵 Transmission Control Protocol, Src Port: 57522 (57522), Dst Port: http (80), Seq: 1, Ack: 1, Len: 435 |                                                                             |                           |                   |                                              |         |  |  |  |  |  |
| Hypertext Transfer Protoco                                                                              | 🖻 Hypertext Transfer Protocol                                               |                           |                   |                                              |         |  |  |  |  |  |
| ⊕ GET /wireshark-labs/INTRO                                                                             | )-wireshark-file1.html                                                      | HTTP/1.1\r\n              |                   |                                              |         |  |  |  |  |  |
| Host: gaia.cs.umass.edu\r                                                                               | .∕u                                                                         | States and the second     | entra entra entra |                                              |         |  |  |  |  |  |
| User-Agent: Mozilla/5.0                                                                                 | Windows; U; Windows NT                                                      | 6.1; en-US; rv:1.9.2      | .22) Gecko/       | 20110902 Firefox/3.6.22 (.NET CLR 3.5.30729) | ∖r∖n    |  |  |  |  |  |
| Accept: text/html,applica                                                                               | Accept: text/html,application/xhtml+xml,application/xml;q=0.9,*/*;q=0.8\r\n |                           |                   |                                              |         |  |  |  |  |  |
| Accept-Language: en-us, en; q=0.5\r\n                                                                   |                                                                             |                           |                   |                                              |         |  |  |  |  |  |
| Accept-Encoding: gzip,deflate\r\n                                                                       |                                                                             |                           |                   |                                              |         |  |  |  |  |  |
| Accept-Charset: ISO-8859-1,utf-8;q=0.7,*;q=0.7\r\n                                                      |                                                                             |                           |                   |                                              |         |  |  |  |  |  |
| Keep-Alive: 115/r/n                                                                                     |                                                                             |                           |                   |                                              |         |  |  |  |  |  |
| Connection: Keep-alive\r\n                                                                              |                                                                             |                           |                   |                                              |         |  |  |  |  |  |
| (FVI)<br>[FVI] request UBT: http://opia.cc.umpcc.edu/wireshark_labe/TNTRC.wireshark_file1_html]         |                                                                             |                           |                   |                                              |         |  |  |  |  |  |
| That request own, http://gata.Cs.ullidSS.edu/wireshark-fabs/iniko-wireshark-ifiel.htuni                 |                                                                             |                           |                   |                                              |         |  |  |  |  |  |
|                                                                                                    |                                                                             |                           |                   |                                              |         |  |  |  |  |  |
|                                                                                                    |                                                                             |                           |                   |                                              |         |  |  |  |  |  |
|                                                                                                    |                                                                             |                           |                   |                                              |         |  |  |  |  |  |
|                                                                                                    |                                                                             |                           |                   |                                              |         |  |  |  |  |  |
|                                                                                                    | 52 od an 25 02 00 15                                                        | 00 "kr " k                |                   |                                              |         |  |  |  |  |  |
| 0010 01 db 29 13 40 00 80 06                                                                            | 00 00 c0 a8 01 65 80                                                        | 00 . KE n<br>77 .).@      |                   |                                              | *       |  |  |  |  |  |
| 0020 f5 0c e0 b2 00 50 ca 16                                                                            | 89 b3 d9 41 b1 83 50                                                        | 18PA                      | Ρ.                |                                              |         |  |  |  |  |  |
| 0030 40 29 39 5f 00 00 47 45                                                                            | 54 20 2f 77 69 72 65                                                        | 73 @)9GE T /wir           | es                |                                              |         |  |  |  |  |  |
| 0040 68 61 72 60 2d 6c 61 62<br>0050 77 60 72 65 72 68 61 72                                            | 73 21 49 4e 54 52 4t<br>6b 2d 66 60 6c 65 21                                | 20 hark-lab S/INTR        | 0-                |                                              | -       |  |  |  |  |  |
| Frame (frame), 489 bytes                                                                                | Packets: 850 Displayed: 13                                                  | 2 Marked: 0 Dropped: 0    |                   | Profile: Default                             | aff.    |  |  |  |  |  |

Figure 5: Wireshark window after step 9

### What to hand in

The goal of this first lab was primarily to introduce you to Wireshark. The following questions will demonstrate that you've been able to get Wireshark up and running, and have explored some of its capabilities. Answer the following questions, based on your Wireshark experimentation:

- 1. List 3 different protocols that appear in the protocol column in the unfiltered packet-listing window in step 7 above.
- 2. How long did it take from when the HTTP GET message was sent until the HTTP OK reply was received? (By default, the value of the Time column in the packet-listing window is the amount of time, in seconds, since Wireshark tracing began. To display the Time field in time-of-day format, select the Wireshark *View* pull down menu, then select Time *Display Format*, then select *Time-of-day*.)
- 3. What is the Internet address of the gaia.cs.umass.edu (also known as wwwnet.cs.umass.edu)? What is the Internet address of your computer?
- 4. Print the two HTTP messages (GET and OK) referred to in question 2 above. To do so, select *Print* from the Wireshark *File* command menu, and select the "*Selected Packet Only*" and "*Print as displayed*" radial buttons, and then click OK.

# Wireshark Lab: DNS v6.01

Supplement to *Computer Networking: A Top-Down* Approach,  $6^{th}$  ed., J.F. Kurose and K.W. Ross

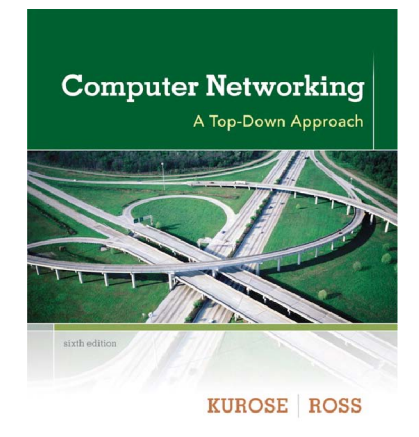

*"Tell me and I forget. Show me and I remember. Involve me and I understand."* Chinese proverb

© 2005-21012, J.F Kurose and K.W. Ross, All Rights Reserved

As described in Section 2.5 of the text<sup>1</sup>, the Domain Name System (DNS) translates hostnames to IP addresses, fulfilling a critical role in the Internet infrastructure. In this lab, we'll take a closer look at the client side of DNS. Recall that the client's role in the DNS is relatively simple – a client sends a *query* to its local DNS server, and receives a *response* back. As shown in Figures 2.21 and 2.22 in the textbook, much can go on "under the covers," invisible to the DNS clients, as the hierarchical DNS servers communicate with each other to either recursively or iteratively resolve the client's DNS query. From the DNS client's standpoint, however, the protocol is quite simple – a query is formulated to the local DNS server and a response is received from that server.

Before beginning this lab, you'll probably want to review DNS by reading Section 2.5 of the text. In particular, you may want to review the material on **local DNS servers**, **DNS caching**, **DNS records and messages**, and the **TYPE field** in the DNS record.

#### 1. nslookup

In this lab, we'll make extensive use of the *nslookup* tool, which is available in most Linux/Unix and Microsoft platforms today. To run *nslookup* in Linux/Unix, you just type the *nslookup* command on the command line. To run it in Windows, open the Command Prompt and run *nslookup* on the command line.

In it is most basic operation, *nslookup* tool allows the host running the tool to query any specified DNS server for a DNS record. The queried DNS server can be a root DNS server, a top-level-domain DNS server, an authoritative DNS server, or an intermediate DNS server (see the textbook for definitions of these terms). To accomplish this task, *nslookup* sends a DNS query to the specified DNS server, receives a DNS reply from that same DNS server, and displays the result.

<sup>1</sup>References to figures and sections are for the  $6^{th}$  edition of our text, *Computer Networks, A Top-down Approach, 6^{th} ed.*, J.F. Kurose and K.W. Ross, Addison-Wesley/Pearson, 2012.

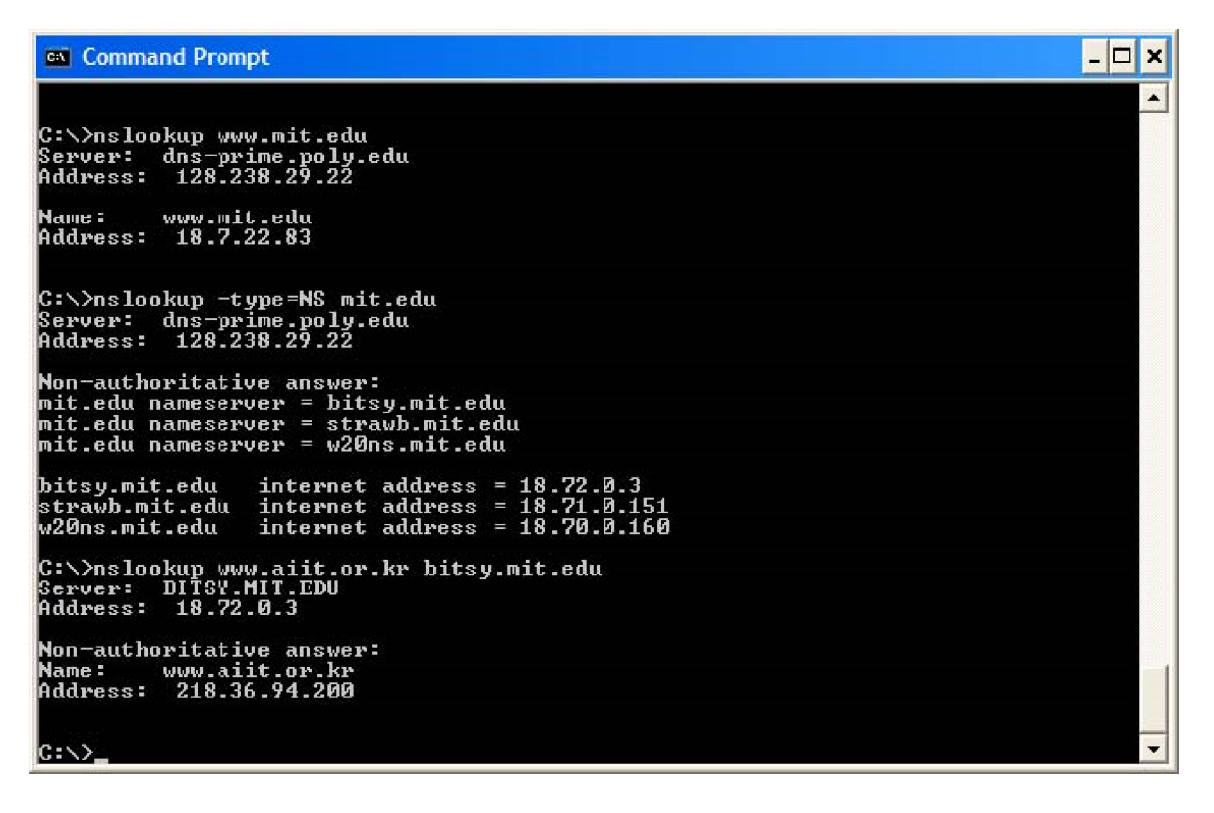

The above screenshot shows the results of three independent *nslookup* commands (displayed in the Windows Command Prompt). In this example, the client host is located on the campus of Polytechnic University in Brooklyn, where the default local DNS server is dns-prime.poly.edu. When running *nslookup*, if no DNS server is specified, then *nslookup* sends the query to the default DNS server, which in this case is dnsprime.poly.edu. Consider the first command:

nslookup www.mit.edu

In words, this command is saying "please send me the IP address for the host www.mit.edu". As shown in the screenshot, the response from this command provides two pieces of information: (1) the name and IP address of the DNS server that provides the answer; and (2) the answer itself, which is the host name and IP address of www.mit.edu. Although the response came from the local DNS server at Polytechnic University, it is quite possible that this local DNS server iteratively contacted several other DNS servers to get the answer, as described in Section 2.5 of the textbook.

Now consider the second command:

nslookup -type=NS mit.edu

In this example, we have provided the option "-type=NS" and the domain "mit.edu". This causes *nslookup* to send a query for a type-NS record to the default local DNS server. In

words, the query is saying, "please send me the host names of the authoritative DNS for mit.edu". (When the –type option is not used, *nslookup* uses the default, which is to query for type A records.) The answer, displayed in the above screenshot, first indicates the DNS server that is providing the answer (which is the default local DNS server) along with three MIT nameservers. Each of these servers is indeed an authoritative DNS server for the hosts on the MIT campus. However, *nslookup* also indicates that the answer is "non-authoritative," meaning that this answer came from the cache of some server rather than from an authoritative MIT DNS server. Finally, the answer also includes the IP addresses of the authoritative DNS servers at MIT. (Even though the type-NS query generated by *nslookup* did not explicitly ask for the IP addresses, the local DNS server returned these "for free" and *nslookup* displays the result.)

Now finally consider the third command:

nslookup www.aiit.or.kr bitsy.mit.edu

In this example, we indicate that we want to the query sent to the DNS server bitsy.mit.edu rather than to the default DNS server (dns-prime.poly.edu). Thus, the query and reply transaction takes place directly between our querying host and bitsy.mit.edu. In this example, the DNS server bitsy.mit.edu provides the IP address of the host www.aiit.or.kr, which is a web server at the Advanced Institute of Information Technology (in Korea).

Now that we have gone through a few illustrative examples, you are perhaps wondering about the general syntax of *nslookup* commands. The syntax is:

nslookup -option1 -option2 host-to-find dns-server

In general, *nslookup* can be run with zero, one, two or more options. And as we have seen in the above examples, the dns-server is optional as well; if it is not supplied, the query is sent to the default local DNS server.

Now that we have provided an overview of *nslookup*, it is time for you to test drive it yourself. Do the following (and write down the results):

- 1. Run *nslookup* to obtain the IP address of a Web server in Asia. What is the IP address of that server?
- 2. Run nslookup to determine the authoritative DNS servers for a university in Europe.
- 3. Run *nslookup* so that one of the DNS servers obtained in Question 2 is queried for the mail servers for Yahoo! mail. What is its IP address?

#### 2. ipconfig

*ipconfig* (for Windows) and *ifconfig* (for Linux/Unix) are among the most useful little utilities in your host, especially for debugging network issues. Here we'll only describe

*ipconfig*, although the Linux/Unix *ifconfig* is very similar. *ipconfig* can be used to show your current TCP/IP information, including your address, DNS server addresses, adapter type and so on. For example, if you all this information about your host simply by entering

ipconfig \all

into the Command Prompt, as shown in the following screenshot.

| 🖞 Command Prompt                                                                                                    | × |
|----------------------------------------------------------------------------------------------------|---|
| <pre>&gt;&gt;ipconfig /all</pre>                                                                                                    | - |
| indows IP Configuration                                                                                                    |   |
| Host Name : USG11631-ZMWQA6<br>Primary Dns Suffix<br>Node Type : Hybrid<br>IP Routing Enabled : No<br>WINS Proxy Enabled : No                                                                                                    |   |
| thernet adapter Local Area Connection:                                                                                                    |   |
| Connection-specific DNS Suffix .: poly.edu<br>Description Intel(R) PRO/100 VE Network Connect<br>Physical Address 00-09-6B-10-60-99<br>Dhcp Enabled Yes                                                                                                    | i |
| Autoconfiguration Enabled       : Yes         IP Address       : 128.238.38.160         Subnet Mask       : 255.255.0         Default Gateway       : 128.238.38.1         DHCP Server       : 128.238.29.25         DNS Servers       : 128.238.29.23         128.238.29.23       : 128.238.29.23 |   |
| 128.238.22.38<br>128.238.32.22<br>Primary WINS Server : 128.238.29.23<br>Secondary WINS Server : 128.238.29.22<br>Lease Obtained : Monday, August 30, 2004 1:30:50 PM<br>Lease Expires : Monday, August 30, 2004 7:30:50 PM                                                                        |   |
|                                                                                                    | - |

*ipconfig* is also very useful for managing the DNS information stored in your host. In Section 2.5 we learned that a host can cache DNS records it recently obtained. To see these cached records, after the prompt C:> provide the following command:

ipconfig /displaydns

Each entry shows the remaining Time to Live (TTL) in seconds. To clear the cache, enter

ipconfig /flushdns

Flushing the DNS cache clears all entries and reloads the entries from the hosts file.

#### 3. Tracing DNS with Wireshark

Now that we are familiar with *nslookup* and *ipconfig*, we're ready to get down to some serious business. Let's first capture the DNS packets that are generated by ordinary Web-surfing activity.

- Use *ipconfig* to empty the DNS cache in your host.
- Open your browser and empty your browser cache. (With Internet Explorer, go to Tools menu and select Internet Options; then in the General tab select Delete Files.)
- Open Wireshark and enter "ip.addr == your\_IP\_address" into the filter, where you obtain your\_IP\_address with ipconfig. This filter removes all packets that neither originate nor are destined to your host.
- Start packet capture in Wireshark.
- With your browser, visit the Web page: http://www.ietf.org
- Stop packet capture.

If you are unable to run Wireshark on a live network connection, you can download a packet trace file that was captured while following the steps above on one of the author's computers<sup>2</sup>. Answer the following questions. Whenever possible, when answering a question below, you should hand in a printout of the packet(s) within the trace that you used to answer the question asked. Annotate the printout <sup>3</sup> to explain your answer. To print a packet, use *File->Print*, choose *Selected packet only*, choose *Packet summary line*, and select the minimum amount of packet detail that you need to answer the question.

- 4. Locate the DNS query and response messages. Are then sent over UDP or TCP?
- 5. What is the destination port for the DNS query message? What is the source port of DNS response message?
- 6. To what IP address is the DNS query message sent? Use ipconfig to determine the IP address of your local DNS server. Are these two IP addresses the same?
- 7. Examine the DNS query message. What "Type" of DNS query is it? Does the query message contain any "answers"?
- 8. Examine the DNS response message. How many "answers" are provided? What do each of these answers contain?

<sup>&</sup>lt;sup>2</sup> Download the zip file <u>http://gaia.cs.umass.edu/wireshark-labs/wireshark-traces.zip</u>and extract the file dnsetherealtrace-1. The traces in this zip file were collected by Wireshark running on one of the author's computers, while performing the steps indicated in the Wireshark lab. Once you have downloaded the trace, you can load it into Wireshark and view the trace using the *File* pull down menu, choosing *Open*, and then selecting the dns-ethereal-trace-1 trace file.<sup>3</sup> What do we mean by "annotate"? If you hand in a paper copy, please highlight where in the printout you've found the answer and add some text (preferably with a colored pen) noting what you found in what you 've highlight. If you hand in an electronic copy, it would be great if you could also highlight and annotate.

- 9. Consider the subsequent TCP SYN packet sent by your host. Does the destination IP address of the SYN packet correspond to any of the IP addresses provided in the DNS response message?
- 10. This web page contains images. Before retrieving each image, does your host issue new DNS queries?

Now let's play with  $nslookup^4$ .

- Start packet capture.
- Do an *nslookup* on www.mit.edu
- Stop packet capture.

| 📶 (Untitled)                    | Wireshark                                                                                             |                            |                    |              |                      |            |         |             |         |                                  |               |                    | _ 🗆 🗙     |
|---------------------------------|----------------------------------------------------------------------------------------------------|----------------------------|--------------------|--------------|----------------------|------------|---------|-------------|---------|----------------------------------|---------------|--------------------|-----------|
| <u>File E</u> dit <u>V</u>      | ew <u>G</u> o <u>C</u> a                                                                              | pture <u>A</u> nalyze      | <u>S</u> tatistics | <u>H</u> elp |                      |            |         |             |         |                                  |               |                    |           |
|                                 | e e                                                                                                   | 🕷   🖻                      | ×                  | e, {         | 3   9                | 4          | ¢⇒ ⊄    | ₹ G         | ₽   [   |                                  | €,            | ୍ଦ୍                | <b>••</b> |
| Elter: ip.addr == 192.168.2.145 |                                                                                                    |                            |                    |              |                      |            |         |             |         |                                  |               |                    |           |
| No Tim                          | e                                                                                                    | Source                     |                    | Destinatio   | n                    | F          | rotocol | Info        |         |                                  |               |                    | -         |
| 1 0.                            | 000000                                                                                                | 192.168.2                  | .145               | 192.16       | 8.1.1                | [          | NS      | Standard    | query   | PTR 1.1.                         | 168.1         | 92.in-ad           | ddr.ar    |
| 2 0.                            | 013358                                                                                                | 192.168.1                  | .1<br>145          | 192.16       | 8.2.145              | Г<br>Г     |         | Standard    | query   | nesponse<br>A www.m <sup>2</sup> | PTR<br>it edu | dstrout/<br>mybome | weste     |
| 4 0.                            | 074954                                                                                                | 192.168.1                  | .1                 | 192.16       | 8.2.145              |            | INS     | Standard    | query   | response                         | 2             | ingrione.          | . WED'EE  |
| 5 0.                            | 084591                                                                                                | 192.168.2                  | .145               | 192.16       | 8.1.1                |            | NS      | Standard    | query   | A www.m <sup>-</sup>             | it.edu        |                    |           |
| 60.                             | 140033                                                                                                | 192.108.1                  | . 1                | 192.16       | 8.2.145              | 4          | INS     | Standard    | query   | response                         | 5 A 18        | . /. 22. 8:        | 5         |
| व                               |                                                                                                    |                            |                    |              |                      |            |         |             |         |                                  |               |                    | •         |
| 🖂 Desti                         | nation: L                                                                                             | inksvsc 45                 | ·9038 (            | 00.041       | ·45·90·              | 181        | _       | -           | _       |                                  |               |                    | <u> </u>  |
| E Sourc                         | e' vetrea                                                                                             | r 61.8e.6d                 | (00.40 (           | 5h • 61 • 84 |                      | 10)        |         |             |         |                                  |               |                    |           |
| Type:                           | IP (0x08                                                                                              | 800)                       | (00.05.            | 50.51.00     |                      |            |         |             |         |                                  |               |                    |           |
| I Interne                       | t Protocc                                                                                             | ). Src: 19                 | 2.168.2.           | 145 (192     | .168.2.3             | L45).      | Dst: 1  | 92.168.1    | .1 (192 | 2.168.1.1                        | )             |                    |           |
| 🕀 User Da                       | tagram Pr                                                                                             | otocol. sr                 | c Port:            | 1565 (15     | 65), Ds <sup>-</sup> | t Port     | : doma  | in (53)     |         |                                  |               |                    |           |
| 🗆 Domain                        | IF Domain Name System (query)                                                                         |                            |                    |              |                      |            |         |             |         |                                  |               |                    |           |
| [Resp                           | onse In:                                                                                              | 6]                         |                    |              |                      |            |         |             |         |                                  |               |                    |           |
| Trans                           | action ID                                                                                             | : 0x0003                   |                    |              |                      |            |         |             |         |                                  |               |                    |           |
| 🗄 🗄 Flags                       | : 0x0100                                                                                              | (Standard                  | query)             |              |                      |            |         |             |         |                                  |               |                    |           |
| Quest                           | ions: 1                                                                                               |                            |                    |              |                      |            |         |             |         |                                  |               |                    |           |
| Answe                           | n RRs: O                                                                                              |                            |                    |              |                      |            |         |             |         |                                  |               |                    |           |
| Autho                           | Authority RRs: 0                                                                                      |                            |                    |              |                      |            |         |             |         |                                  |               |                    |           |
| Addit                           | Additional RRs: 0                                                                                     |                            |                    |              |                      |            |         |             |         |                                  |               |                    |           |
| 🛛 🗆 Queri                       | 🖂 Queries                                                                                             |                            |                    |              |                      |            |         |             |         |                                  |               |                    |           |
| E www                           | 🗆 www.mit.edu: type A, class IN                                                                       |                            |                    |              |                      |            |         |             |         |                                  |               |                    |           |
| N                               | Name: www.mit.edu                                                                                     |                            |                    |              |                      |            |         |             |         |                                  |               |                    |           |
| 1 1                             | уре: А (Н                                                                                             | lost addres                | s)                 |              |                      |            |         |             |         |                                  |               |                    |           |
|                                 | Tass: IN                                                                                              | (0X0001)                   |                    |              |                      |            |         |             |         |                                  |               |                    | 7         |
| <u> </u>                        |                                                                                                    |                            |                    |              |                      | 111        |         | -           |         |                                  |               |                    |           |
|                                 | 10 41 45 1<br>19 73 28 1                                                                              | 90 a8 00 09<br>00 00 80 11 | 0 50 51 ¢<br>10 42 | 88 60 0      | 8 00 45<br>2 91 co   | 00 .<br>a8 | .AE     | . [а.т<br>в | Е.      |                                  |               |                    | -         |
| 0020 01 0                       | 1 06 1d                                                                                               | 00 35 00 25                | 21 c1              | 00 03 0      |                      | οī .       |         | % !         |         |                                  |               |                    |           |
| 0030 00 0                       | 0 00 00 1                                                                                             | 00 00 03 77                | 77 77              | 03 6d 6      | 9 74 03              | 65.        | •••••   | w ww.mit    | .e      |                                  |               |                    |           |
| 0040 64                         | 5 00 00 1                                                                                             | UT 00 01                   |                    |              |                      | C          | iu      | 53          |         |                                  |               |                    |           |
| File: "C:\DOCUI                 | File: "C:\DOCUME~1\PAULAW~1\LOCALS~1\Temp\etherXXXX01796" 713 Bytes 00:00:(   P: 6 D: 6 M: 0 Drops: 0 |                            |                    |              |                      |            |         |             |         |                                  |               |                    |           |

We see from the above screenshot that *nslookup* actually sent three DNS queries and received three DNS responses. For the purpose of this assignment, in answering the following questions, ignore the first two sets of queries/responses, as they are specific to *nslookup* and are not normally generated by standard Internet applications. You should instead focus on the last query and response messages.

ff you are unable to run Wireshark and capture a trace file, use the trace file dns-ethereal-trace-2 in the zip file <u>http://gaia.cs.umass.edu/wireshark-labs/wireshark-traces.zip</u>

- 11. What is the destination port for the DNS query message? What is the source port of DNS response message?
- 12. To what IP address is the DNS query message sent? Is this the IP address of your default local DNS server?
- 13. Examine the DNS query message. What "Type" of DNS query is it? Does the query message contain any "answers"?
- 14. Examine the DNS response message. How many "answers" are provided? What do each of these answers contain?
- 15. Provide a screenshot.

Now repeat the previous experiment, but instead issue the command:

nslookup -type=NS mit.edu

Answer the following questions :

- 16. To what IP address is the DNS query message sent? Is this the IP address of your default local DNS server?
- 17. Examine the DNS query message. What "Type" of DNS query is it? Does the query message contain any "answers"?
- 18. Examine the DNS response message. What MIT nameservers does the response message provide? Does this response message also provide the IP addresses of the MIT namesers?
- 19. Provide a screenshot.

Now repeat the previous experiment, but instead issue the command:

nslookup www.aiit.or.kr bitsy.mit.edu

Answer the following questions<sup>°</sup>:

- 20. To what IP address is the DNS query message sent? Is this the IP address of your default local DNS server? If not, what does the IP address correspond to?
- 21. Examine the DNS query message. What "Type" of DNS query is it? Does the query message contain any "answers"?
- 22. Examine the DNS response message. How many "answers" are provided? What does each of these answers contain?
- 23. Provide a screenshot.

<sup>&</sup>lt;sup>5</sup> If you are unable to run Wireshark and capture a trace file, use the trace file dns-ethereal-trace-3 in the zip file <u>http://gaia.cs.umass.edu/wireshark-labs/wireshark-traces.zip</u> <sup>6</sup> If you are unable to run Wireshark and capture a trace file, use the trace file dns-ethereal-trace-4 in the zip file <u>http://gaia.cs.umass.edu/wireshark-labs/wireshark-traces.zip</u>